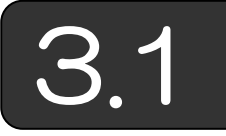

## 行列の加減算と乗算

行列の演算は,数値解析では最も基礎的な計算のひとつです。また連立方 程式の解法も様々な場面で適用されます。

(1)行列の加算 行列の加算では、行列の各要素ごとを加算します。

■ベクトルの加算

$$\begin{bmatrix} a_1 \\ a_2 \\ \vdots \\ a_n \end{bmatrix} + \begin{bmatrix} b_1 \\ b_2 \\ \vdots \\ b_n \end{bmatrix} = \begin{bmatrix} c_1 \\ c_2 \\ \vdots \\ c_n \end{bmatrix}$$

すなわち  $a_i + b_i = c_i$   $(i = 1, 2, \dots, n)$  とします。

■*n*×*m* 型行列の加算

$$\begin{bmatrix} a_{11} & a_{12} & \cdots & a_{1m} \\ a_{21} & a_{22} & \cdots & a_{2m} \\ \vdots & \vdots & \ddots & \vdots \\ a_{n1} & a_{n2} & \cdots & a_{nm} \end{bmatrix} + \begin{bmatrix} b_{11} & b_{12} & \cdots & b_{1m} \\ b_{21} & b_{22} & \cdots & b_{2m} \\ \vdots & \vdots & \ddots & \vdots \\ b_{n1} & b_{n2} & \cdots & b_{nm} \end{bmatrix} = \begin{bmatrix} c_{11} & c_{12} & \cdots & c_{1m} \\ c_{21} & c_{22} & \cdots & c_{2m} \\ \vdots & \vdots & \ddots & \vdots \\ c_{n1} & c_{n2} & \cdots & c_{nm} \end{bmatrix}$$
  
$$\Rightarrow \uparrow_{x} \Rightarrow f_{x} \Rightarrow f_{x} \Rightarrow$$

## ■Excel を使った行列の加算

①加算される行列を入力して結果欄の先頭を選択します。

|   | 12 |    | -  | †x |   |   |   |   |    |    |   |   |     |
|---|----|----|----|----|---|---|---|---|----|----|---|---|-----|
| 0 | A  | В  | С  | D  | E | F | G | Н | I  | J  | К | L | h l |
| 1 | A  |    |    |    | В | 1 | 2 |   | С  |    |   |   |     |
| 2 | 6  | 5  | 4  |    | 2 | 3 | 1 |   | C. | ę. |   |   |     |
| 3 | 12 | 13 | 10 | +  | 3 | 4 | 4 | = |    | ţ  |   |   |     |
| 4 | 18 | 21 | 17 |    | 1 | 2 | 5 |   |    |    |   |   |     |
| 5 |    |    |    |    |   |   |   |   |    |    |   |   |     |

【Excel 2007 以降の場合】 「2.4 モデルを生成する(2)準備【Excel 2007 以降の場合】」で述べたように, Excel リボンにボタンコントロールを表示し,表示したコントロールをクリックしてボタンを配置します。それ以降の操作は,上記【Excel 2003 の場合】の②以降と同様です。

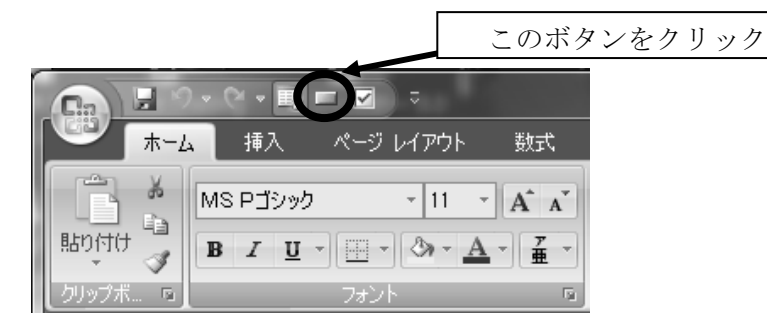

## ■行列の加算実行

①Excel シートに戻り、ボタン上で右クリックし、「テキストの編集」を選 択します。

|      | 切り取り(T)        |
|------|----------------|
| li e | ピ−©)           |
| 6    | , 貼り付け(型)      |
|      | テキストの編集 🛛 💦    |
|      | グループ化(④)       |
|      | 順序( <u>R</u> ) |
|      |                |
| 37   | コントロールの書式設定(E) |

②ボタンの表示名を

たとえば「加算」に変更して

| 8    |       | 加笛       |         | 8   |  |
|------|-------|----------|---------|-----|--|
| 7/   |       | 110-71   |         | 2   |  |
| 6777 | ///// | 11110111 | 1111111 | 7.6 |  |

③適当なセルを選択して テキストの編集モードを解除

| <b>(</b> |
|----------|
|          |

④ボタンをクリックすると乗算が行われ、計算結果がセルに設定されます。

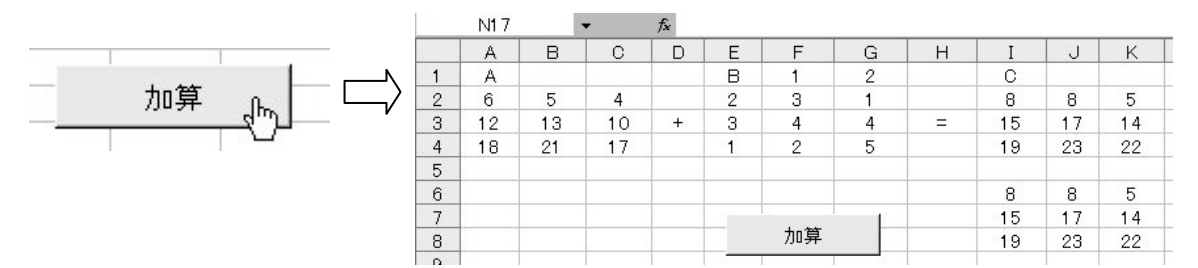